Αθήνα, 08/04/2021

Αρ. Πρωτ. 1727

## Βήματα εισόδου στην Πλατφόρμα Διαχείρισης Self tests

Η Είσοδος στην πλατφόρμα γίνεται μέσω της Ηλεκτρονικής Συνταγογράφησης και του link:

https://www.e-prescription.gr/selftestcovid19/web/index.html

Τα βήματα που ακολουθούνται είναι τα κάτωθι:

1. Στο μήνυμα που εμφανίζεται για υποχρεωτική δήλωση παραλαβής αποθεμάτων πατάμε «Κλείσιμο»

- Επιλέγουμε στο άνω κεντρικό μενού «Οι παραλαβές μου»

- Επιλέγουμε τον προμηθευτή μας κάνοντας κλικ πάνω στο όνομα του, οπότε αλλάζει χρώμα η μπάρα και γίνεται γκρι

- Καταχωρούμε την **ημερομηνία και ώ ρα**
- Μετά επιλέγουμε «Επιβεβαίωση παραλαβής»

1. Αφού ολοκληρωθεί η παραλαβή πατάμε επιλογή «Νέα διάθεση self test»

- Καταχωρούμε το ΑΜΚΑ του δικαιούχου και πατάμε «Αναζήτηση»
- Επιβεβαιώ νουμε τα στοιχεία του δικαιούχου

- Επιλέγουμε το τετραγωνάκι με το self test και αυτό γίνεται μπλε
- Επιλέγουμε «Αποθήκευση και νέα διάθεση»

Σε περίπτωση που ο πολίτης δεν δικαιούται τεστ πατώντας την αποθήκευση και νέα
διάθεση, βγαίνει το μήνυμα «Ο συγκεκριμένος ΑΜΚΑ δεν πληροί τα κριτήρια παραλαβής self test»

Σε περίπτωση που ο πολίτης έχει ήδη πάρει το τεστ που δικαιούται, βγαίνει μήνυμα
ότι «Δεν δικαιούται άλλο για αυτή την εβδομάδα»

ΕΓΧΕΙΡΙΔΙΟ ΧΡΗΣΗΣ ΠΛΑΤΦΟΡΜΑΣ ΔΙΑΧΕΙΡΙΣΗΣ ΤΩΝ Self Tests